# **3 BAB III PROXY SERVER**

## 3.1 IDENTITAS

Kajian

**Network Access** 

## Topik

1. Proxy Server

## Referensi

1. Ubuntu, Ubuntu Server Guide, https://help.ubuntu.com/13.10/

## Kompetensi Utama

- 1. Mampu melakukan konfigurasi dasar Proxy Server,
- 2. Mampu membuat Access Control List (ACL) pada Proxy Server,

## Lama Kegiatan Praktikum

- 1. Pertemuan Terbimbing : 1 x 120 menit
- 2. Kegiatan Mandiri : 2 x 120 menit

## **Parameter Penilaian**

- 1. Jurnal Pengamatan
- 2. Tugas Akhir

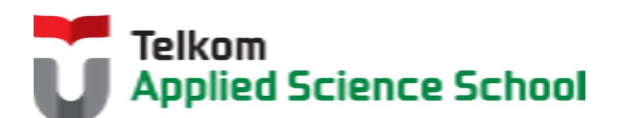

# 3.2 PERTANYAAN PENDAHULUAN

Kerjakan tugas pendahuluan ini, jika sudah selesai, kumpulkan kepada asisten anda. Waktu pengerjaan maksimal 15 menit.

- 1. Apakah fungsi dari proxy server?
- 2. Apakah kelebihan dan kekurangan menggunakan proxy server?

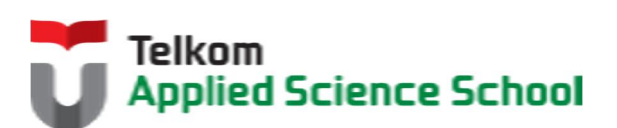

### **3.3 PRAKTIK**

# 3.3.1 Topologi

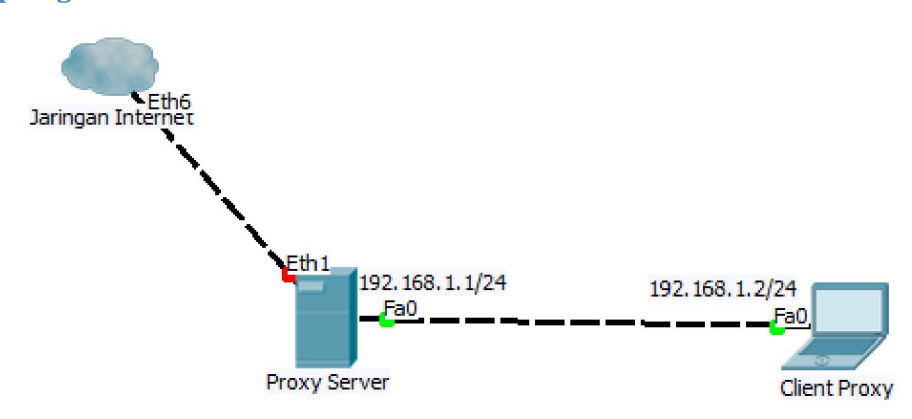

# 3.3.2 Instalasi Paket #apt-get install squid3

### 3.3.3 Konfigurasi I

# 3.3.3.1 Edit /etc/squid3/squid.conf:

Ubah: http\_access deny all

Menjadi: http\_access allow all

## 3.3.3.2 Restart Service Squid

#service squid3 restart

### 3.3.3.3 Pengamatan

1) Konfigurasi browser client agar menggunakan alamat proxy 192.168.1.1:3128 Contoh di browser mozilla firefox :

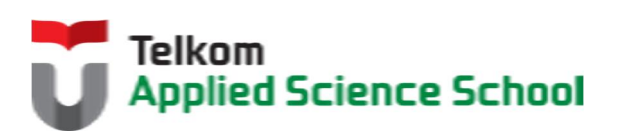

| Umum Tab Isi Aplikasi Privasi Keamanan Sync Canggih<br>Umum Pelaporan Data Jaringan Pemutakhiran Sertifikat | Atur Proxy untuk Mengal                | ises Internet               | ringan ini              |                  |
|----------------------------------------------------------------------------------------------------|----------------------------------------|-----------------------------|-------------------------|------------------|
| Sambungan                                                                                                   | <ul> <li>Gunakan pengaturar</li> </ul> | i proxy dar <u>i</u> sistem | ingen in                |                  |
| Atur cara Firefox tersambung ke Internet Pengaturan                                                         | Konfigurasi proxy see                  | cara <u>m</u> anual:        |                         |                  |
| Konten Weh Tembolok                                                                                         | Proxy untuk <u>H</u> TTP:              | 192.168.1.1                 | Port:                   | 3128 ≑           |
| Tambalah kenter unt Ande manaker tempeterken: 250 MP ware diete.                                            |                                        | 🔽 Gunakan server proxy i    | ni untuk semua protokol |                  |
| Tembolok konten web Anda memakan tempat sebesar 550 Wib ruang diska                                         | Proxy untuk <u>SSL</u> :               | 192.168.1.1                 | Port:                   | 3128 🔹           |
| Gunakan pengaturan temb <u>o</u> lok manual                                                                 | Proxy untuk ETP:                       | 192.168.1.1                 | Port:                   | 3128             |
| Batasi penggunaan ruang tembolok hingga 350 🚽 MB                                                            | B Host SOCKS:                          | 192.168.1.1                 | Port:                   | 3128             |
| Konten Web Luring dan Data Pengguna                                                                         |                                        | SOCKS v4  SOCKS             | ¥ <u>v</u> 5            |                  |
| Tembolok aplikasi web Anda memakan tempat sebesar U byte ruang diska [bersinkan sekarang                    | Tidak Perlu Progy un                   | tula                        |                         |                  |
| penggunaan luring Pengegualian                                                                              | iocumost, icrision                     |                             |                         |                  |
| Situs web berikut telah diizinkan untuk menyimpan data untuk penggunaan luring:                             |                                        |                             |                         |                  |
|                                                                                                    | Conton: .mozilia.org                   | si provi otomatic           |                         |                  |
|                                                                                                    |                                        | si proxy otomatis.          | Mu                      | at ulang         |
| Hapus                                                                                                    |                                        |                             |                         |                  |
|                                                                                                    |                                        | Oke                         | Batal                   | Ba <u>n</u> tuan |

2) Akses www.google.com, www.facebook.com dan www.detik.com. Apa yang terjadi ?

## 3.3.4 Konfigurasi I I

### 3.3.4.1 Edit /etc/squid3/squid.conf:

Tambahkan beberapa konfigurasi sehingga terlihat seperti dibawah

acl bloksitus url\_regex -i "/etc/squid3/urlblok.txt"
http\_access deny bloksitus

http\_access allow all

#### 3.3.4.2 File urlblok

Buat file /etc/squid3/urlblok.txt
Kemudian isi dengan :

face detik

### 3.3.4.3 Restart Service Squid

#service squid3 restart

## 3.3.4.4 Pengamatan

1) Konfigurasi browser client agar menggunakan alamat proxy 192.168.1.1:3128 Contoh di browser mozilla firefox :

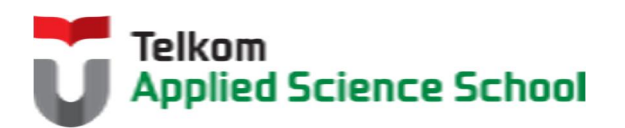

| Umum Tab Isi Aplikasi Privasi Keamanan Sync Canggih<br>umum Pelaporan Data Jaringan Pemutakhiran Sertifikat                                                                   | Atur Proxy untuk Mengakses Internet                                                                          |                                       |
|----------------------------------------------------------------------------------------------------|----------------------------------------------------------------------------------------------------|---------------------------------------|
| Sambungan<br>Atur cara Firefox tersambung ke Internet Pengaturan                                                                                                    | Otomatis mendeteksi pengaturan p     Gunakan pengaturan proxy dari sist     Konfigurasi proxy secara manual: | ioxy untuk jaringan ini<br>Em         |
| Kanton Web Tembolok                                                                                                    | Proxy untuk <u>H</u> TTP: 192.168.1.1                                                                        | <u>P</u> ort: 3128 +                  |
| Tambalah basta unit Anda manakan taman akana 260 MP unita dista.                                                                                                    | Gunakan                                                                                                    | server proxy ini untuk semua protokol |
| Gunden nemetices technicis menual                                                                                                    | Proxy untuk <u>SSL</u> : 192.168.1.1                                                                         | Port: 3128 ×                          |
| Patari pengaturan tempolok manual                                                                                                    | Proxy untuk ETP: 192.168.1.1                                                                                 | Po <u>r</u> t: 3128 ×                 |
| balasi penggunaan ruang termolok ningga 230 💌 Mis                                                                                                    | Host SO <u>C</u> KS: 192.168.1.1                                                                             | Port: 3128 ×                          |
| Konten Web Luring dan Data Pengguna Tembolok aplikasi web Anda menakan tempat sebesar 0 byte ruang diska Bersihkan Sekarang Pacht di barbarah pendebarah kenarana distanta fa | SOCKS v4<br>Tidak Perlu Prozy untuk:                                                                         | SOCKS V2                              |
| Pengegualian                                                                                                    | iocanios, izvaisi                                                                                            |                                       |
| Situs web berikut telah diizinkan untuk menyimpan data untuk penggunaan luring:<br>                                                                                           | Contoh: .mozilla.org, .net.id, 192.16<br>URL untuk konfigurasi proxy otomai                                  | 81.0/24<br>tiss<br>Muat ulang         |

2) Akses www.google.com, www.facebook.com dan www.detik.com. Apa yang terjadi ?

## 3.3.5 Konfigurasi III

### 3.3.5.1 Edit /etc/squid3/squid.conf:

#### Tambahkan beberapa konfigurasi sehingga terlihat seperti dibawah

```
auth_param basic program /usr/lib/squid3/basic_ncsa_auth /etc/squid3/users
acl otentikasi proxy_auth REQUIRED
http_access deny !otentikasi
```

```
acl bloksitus url_regex -i "/etc/squid3/urlblok.txt"
http access deny bloksitus
```

http\_access allow all

#### 3.3.5.2 Buat User Proxy

root@ubuntu:~# htpasswd -c /etc/squid3/users [nama\_anda] New password: Re-type new password: Adding password for user [nama anda]

#### 3.3.5.3 Ubah Permission file users

root@ubuntu:~#chmod o+r /etc/squid3/users

3.3.5.4 Restart Service Squid #service squid3 restart

### 3.3.5.5 Pengamatan

1) Konfigurasi browser client agar menggunakan alamat proxy 192.168.1.1:3128 Contoh di browser mozilla firefox :

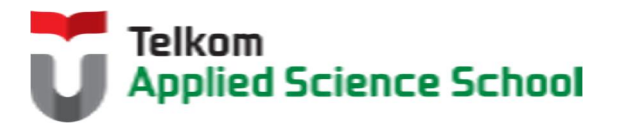

| Umum Tab Isi Aplikasi Privasi Keamanan Sync Canggh                                      | Pengaturan Sambungan<br>Atur Proxy untuk Mengal                | ises Internet                            |                         |  |
|-----------------------------------------------------------------------------------------|----------------------------------------------------------------|------------------------------------------|-------------------------|--|
| Umum Pelaporan Data Jaringan Pemutakhiran Sertifikat                                    | <ul> <li>O Tampe progr</li> <li>O tomatis mendeteks</li> </ul> | i pengaturan proxy untuk ja              | ringan ini              |  |
| Sambungan                                                                               | <ul> <li>Gunakan pengaturan proxy dari sistem</li> </ul>       |                                          |                         |  |
| Atur cara Firefox tersambung ke Internet Pengaturan                                     | Konfigurasi proxy see                                          | Konfigurasi proxy secara <u>m</u> anual: |                         |  |
| Konten Web Tembolok                                                                     | Proxy untuk <u>H</u> TTP:                                      | 192.168.1.1                              | <u>P</u> ort: 3128 👻    |  |
| Tembolok konten web Anda memakan tempat seberar 250 MR nunne dirka. Bersihkan Sekarang  |                                                                | 🔽 Gunakan server proxy i                 | ni untuk semua protokol |  |
| Contained web Anda memakan tempat sebesai 550 mb ruang diska                            | Proxy untuk <u>SSL</u> :                                       | 192.168.1.1                              | P <u>o</u> rt: 3128 ×   |  |
| Buhasia pengaturan tembolok manual                                                      | Proxy untuk ETP:                                               | 192.168.1.1                              | Port: 3128 -            |  |
| Balasi penggunaan ruang tempolok ningga 350 v Mis                                       | Host SO <u>C</u> KS:                                           | 192.168.1.1                              | Port: 3128              |  |
| Konten Web Luring dan Data Pengguna                                                     |                                                                | SOCKS v4 @ SOCKS                         | ¥ ¥5                    |  |
| Tembolok aplikasi web Anda memakan tempat sebesar 0 byte ruang diska Bersihkan Sekarang | Tidak Perlu Progy un                                           | tuk                                      |                         |  |
| Beritahukan jika situs web meminta untuk menyimpan data untuk     Pengegualian          | localhost, 127.0.0.1                                           |                                          |                         |  |
| Situs web berikut telah diizinkan untuk menyimpan data untuk penggunaan luring:         | Contaby morilla ora                                            | net id 1921581.0/24                      |                         |  |
|                                                                                         | <ul> <li>URL untuk konfigura</li> </ul>                        | si proxy otomatis:                       |                         |  |
|                                                                                         |                                                                |                                          | M <u>u</u> at ulang     |  |
| Hapus                                                                                   |                                                                | Oke                                      | Batal Bantuan           |  |
|                                                                                         |                                                                |                                          |                         |  |

2) Akses <u>www.google.com</u>, <u>www.facebook.com</u> dan <u>www.detik.com</u>. Apa yang terjadi ?

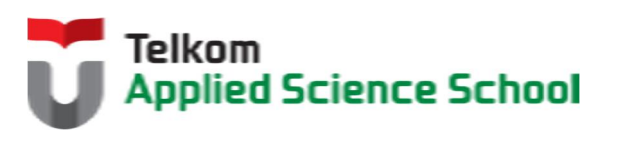

## 3.4 TEST AKHIR

1. Apakah perbedaan yang terjadi antara Konfigurasi I, Konfigurasi II dan Konfigurasi III? Jelaskan!

## 2. Apakah maksud dari konfigurasi berikut :

```
auth_param basic program /usr/lib/squid3/basic_ncsa_auth /etc/squid3/users
acl foo proxy_auth REQUIRED
acl bar proxy_auth lisa sarah frank joe
acl daytime time 08:00-17:00
http_access allow foo daytime
http_access allow bar
http_access deny all
```

## 3.4.1 Jurnal Pengamatan

Buatlah dokumentasi dari langkah penyelesaian sampai dengan pengamatan yang terdiri dari :

- 1. Print screen tiap-tiap langkah penyelesaian sampai dengan pengamatan
- 2. Penjelasan hasil print screen tiap-tiap langkah tersebut.

## 3.4.2 Lain-lain

- 1. Kumpulkan jurnal anda kepada para asisten maksimal 1x24 jam setelah praktikum selesai.
- 2. Media pengerjaan dan pengumpulan bebas, ikuti aturan yang telah ditetapkan oleh asisten praktikum.

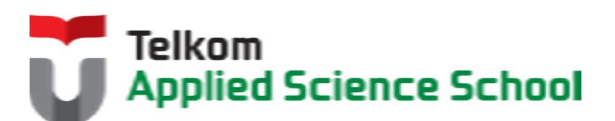